# 4-2C 检索 ERIC <sub>教育学领域</sub>

ERIC(Education Resources Information Center)是美国教育部(The U.S. Department of Education)支持的教育学领域的数据库。收录了期刊论文、技术报告等文献。

#### <访问方法>

- 1. 打开附属图书馆的主页 <<u>https://www.nul.nagoya-u.ac.jp/</u>>。
- 2. 在快速链接 [論文・記事を探す] 中选择 「EBSCOhost」。※校外登录时,请参考检索指南 7-1C
- 3. 在 EBSCOhost 数据库选择页面点击 「ERIC」。

※页面的初始语言为英语,将光标移至页面右上方的 Languages 处即可变更显示语言。以下将使用变更为日文的页面进行介绍。

## <检索方法>

3.

- 1. 在检索框中输入检索词。若需使用 AND 或 OR 进行检索,推荐使用多个检索框。点击 🕁 🗁 按钮即可 增减检索框的个数。
- 2. 根据需要指定检索条件。
  - •[选择字段] 可以指定作者、摘要、著者名、相关词、教育水平等
  - •[指定检索条件] 除可以指定杂志名、出版时间、有无全文链接之外,还可以指定教育水平、对象 读者等与文献内容相关的条件。
- 4. 点击 検索。

| 新規検索シン                                                                                          | ーラス Citation Matcher イ                                                                                  | ンデックス検索                              | 其他的检索功食                                  | к     | サイン イン 🛛 🛁 フォルダ | ・ ユーザー設定 言語 ・ ヘルプ |
|-------------------------------------------------------------------------------------------------|----------------------------------------------------------------------------------------------------|--------------------------------------|------------------------------------------|-------|-----------------|-------------------|
| EBSCOhost                                                                                       | 検索中: ERIC   データベース選択<br>"autonomous learning"<br>AND - computer<br>AND - <b>1. 输入</b><br>基本検索 詳細検索 検索原歴 | フィールドの選出<br>フィールドの選出<br>立家词 フィールドの選出 | R(オナ・<br>R(オナ・<br>R(オナ・<br>(十)-<br>2. 选择 | 增减检索  | 框               | NAGOYA UNIV<br>退出 |
| 検索オブ<br>検索モ<br>検索<br>()<br>()<br>()<br>()<br>()<br>()<br>()<br>()<br>()<br>()<br>()<br>()<br>() | ンコン ーFおよび拡張 EFF ⑦ ひりした語順どおりに検索 ペースに自動りごろNDを入れて検索 ペースに自動りごORを入れて検索 と重を入れて検索(SmartText Search             | 索<br>8<br>9 <u>►2上</u>               | 関連語を適用                                   | B     |                 | Utzyk             |
| 検索条                                                                                             | 件の限定                                                                                                    |                                      | <i>२११</i> म२क<br>ा                      | シュ版あり |                 |                   |

页面左上方显示有其他检索功能。在 ERIC 中可以使用相关词(参看背面<使用相关词检索>)进行检索。

| <检索提示:    | 在检索词」   | 上下功           | ₹>      |                                      |                            |
|-----------|---------|---------------|---------|--------------------------------------|----------------------------|
| 【其一】使用符   | 与代替检索   | 词的一词          | 邓分 / 把多 | 另个检索词当                               | 当作一个短语                     |
| * • • • • | ・前方一致   | 检索            | 例)      | pharm* ·                             | → 检索出所有以 pharm 开头的词语       |
| # • • • • | ・1 个或 0 | 个字符的          | 的通配符 例2 | ) colo <mark>#</mark> r <del>-</del> | → 同时检索出 color 和 colour     |
| 66 JJ     | ・・・将多   | 个词视う          | 1一个短语进行 | 检索 例                                 | ) "project based learning" |
| 【其二】指定检   | 索词之间的   | 逻辑关           | Ŕ       |                                      |                            |
| AND       | A and B | $\rightarrow$ | 同时包含A秆  | ΠB                                   |                            |
| OR        | A or B  | $\rightarrow$ | 包含A或Bu  | 中的一个                                 |                            |
| NOT       | A not B | $\rightarrow$ | 包含A但不自  | 回含 B                                 |                            |

## <检索结果显示页面>

符合检索条件的文献信息将在检索结果一览页面中显示出来。

- 1. 显示文献的书志信息。将光标移至 🔎,即可看到摘要。点击论文的题目可以看到更加详细的信息。
- 2. ERIC 的文献编号。向其他机构申请复印时,使用这个编号非常方便。文献编号的打头字母因资料的种 类而异。

EJ000000: Journal (期刊杂志) ED000000: Document (研究报告、会议记录等)

- 3. 点击 Full Text from ERIC 或 PDF 全文 即可看到全文。若没有全文链接,可以点击 And 来查看名大图 书馆内是否藏有刊登该文献的杂志。
- 4. 可以变更检索结果的排列顺序和显示件数。默认以 Relevance 排序。
- 5. 针对显示的检索结果,可以通过追加条件进行筛选。筛选条件有全文、主题、出版物名称等。

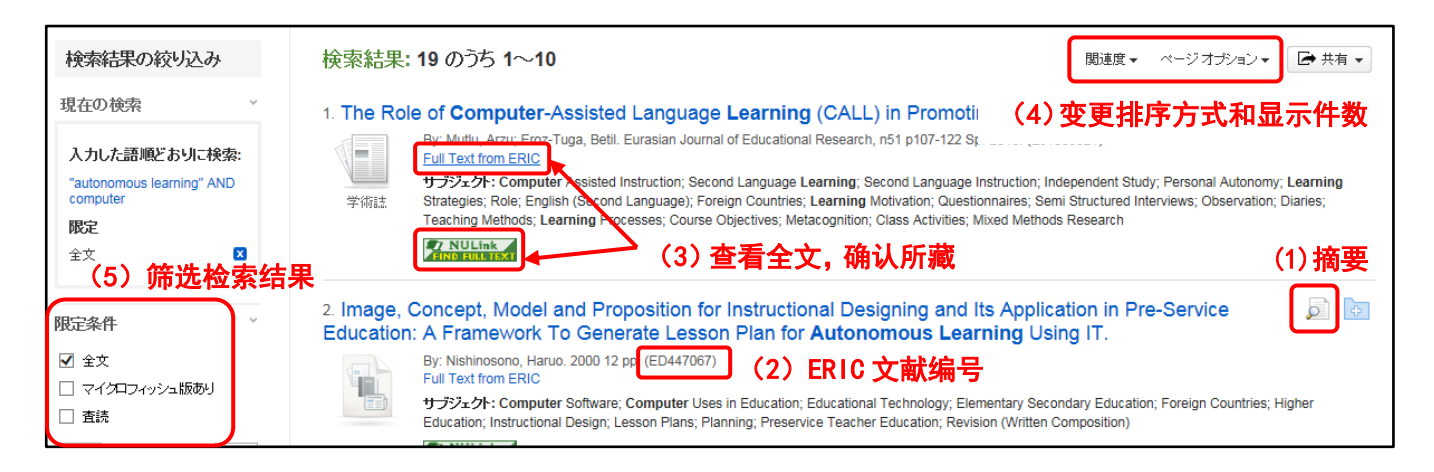

#### <使用相关词检索>

这里的相关词是指控制词汇的词典。控制词汇指代表同一概念的同义词、近义词、非标准表记等。使用相关词检索可以避免因表记方式不同而导致的检索结果遗漏。使用相关词检索的步骤如下。

- 1. 点击菜单中的 シソーラス (辞典)。
- 2. 在显示出来的相关词检索框中输入想要检索的词语,然后点击 梯索。
- 3. 显示出相关词列表。点击所需的词语即可看到详细信息(参照下图)。

| (用語をクリックすると、詳細が表示されます)                              | ※左侧表示的是有关 "Intercultural Education" 的文献是使用<br>"Multicultural Education" 这一术语索引的。这种情况下点击 |  |  |  |  |
|-----------------------------------------------------|-----------------------------------------------------------------------------------------|--|--|--|--|
| Intercultural Education Use Multicultural Education | "Multicultural Education"即可重新显示检索结果。                                                    |  |  |  |  |
|                                                     |                                                                                         |  |  |  |  |

4. 勾选所需的项目,点击 <sup>追加</sup>,所选的词语即反映在 ERIC 的检索框里。点击 <sup>検索</sup> 进行检索。

| school choice         | 过含该词的卜位1                                                                                                    | <b>省该</b> 词的卜位词(表示                                                                                                    |    |            |
|-----------------------|----------------------------------------------------------------------------------------------------|----------------------------------------------------------------------------------------------------|----|------------|
| ⊙ 次で始まる用語 ○ 次を含む      | )进行检索                                                                                                    |                                                                                                    |    |            |
| ◆リストに戻る               |                                                                                                    |                                                                                                    |    |            |
|                       |                                                                                                    |                                                                                                    |    |            |
| a Brit 2011 2012 2012 |                                                                                                    |                                                                                                    |    |            |
| 用語を選択し、次の条件で検索に       | 追加する: OR 💌 追加                                                                                                    |                                                                                                    | 拡張 |            |
|                       |                                                                                                    |                                                                                                    |    |            |
| Scope Note            | ←与所检索的词对应<br>Individualized selection<br>different school system<br>financial cost through t<br>or other arrangements | 立的相关词<br>of public or private schools, alternative programs, or<br>s, sometimes made possible with little or no added<br>ax credits, vouchers, magnet schools, open enrollment, |    |            |
| Broader Terms         | Selection                                                                                                    | 上位词•                                                                                                    |    |            |
| Narrower Terms        | College Choice                                                                                                    | 下位词。                                                                                                    |    |            |
| Related Terms         | Admission (School)+                                                                                                   | 大我们                                                                                                    |    |            |
| $\sim \sim \sim$      |                                                                                                    | 大联州                                                                                                    |    | $\sim\sim$ |
| $\sim$                |                                                                                                    |                                                                                                    |    | $\sim\sim$ |
| Used For              | Educational Choice                                                                                                    |                                                                                                    |    |            |
|                       | Family Choice (Education                                                                                              | n)                                                                                                    |    |            |

↑使用"school choice"代替"educational choice", "family choice"等词进行检索